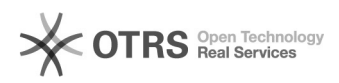

## [Scaleway] Changement de contact technique d'un serveur Scaleway Dedibox pour une supervision WDMedia

09.05.2024 18:45:09

|                                                                                                    |                                                                                                    |                       |                        | Imprimer cet article |
|----------------------------------------------------------------------------------------------------|----------------------------------------------------------------------------------------------------|-----------------------|------------------------|----------------------|
| Catégorie:                                                                                                    | Infogérance                                                                                                    | Votes:                | 0                      |                      |
| État:                                                                                                    | publique (tous)                                                                                                    | Résultat:             | 0.00 %                 |                      |
| Langue:                                                                                                    | fr                                                                                                    | Dernière mise à jour: | Ven 24 Juil 15:52:44 2 | 020                  |
| Symptôme (publique                                                                                                    | >)                                                                                                    |                       |                        |                      |
| Problème (publique)                                                                                                    |                                                                                                    |                       |                        |                      |
| Lorsque l'infogérance d'un<br>confiée, il est nécessaire o<br>fonctionnalités de la consc<br>reboot hardware en cas de<br>les interventions matériell<br>kvm. | i serveur loué chez Scaleway Dedibox nous est<br>jue nous puissions accéder à certaines<br>ole Scaleway Dedibox, pour pouvoir procéder à un<br>e plantage complet, par exemple, mais aussi demander<br>es nécessaires, ou activer le mode secours ou le |                       |                        |                      |
| Solution (publique)                                                                                                    |                                                                                                    |                       |                        |                      |
| Il faut donc nous indiquer<br>concernés. Voici les étape<br>1. Connectez vous à la co<br>https://console.online.net/                                          | comme contact technique pour les services<br>s à suivre :<br>nsole d'administration Scaleway Dedibox (<br>fr/login )                                                                                                    |                       |                        |                      |
| 2. Depuis l'accueil de la co<br>serveurs» (2)                                                                                                    | onsole, cliquez sur «Serveur» (1) puis «Liste des                                                                                                    |                       |                        |                      |
| 3. Sélectionnez le serveur                                                                                                    | concerné dans la liste                                                                                                    |                       |                        |                      |
| 4. Dans le menu gauche, cliquez sur «Infogérance»                                                                                                    |                                                                                                    |                       |                        |                      |
| 5. Indiquez «wdmedia» comme nouveau contact technique (1) et validez (2)                                                                                      |                                                                                                    |                       |                        |                      |

Une demande de confirmation nous sera envoyé et nous nous occuperons du reste.